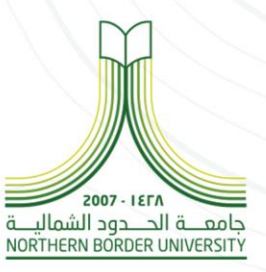

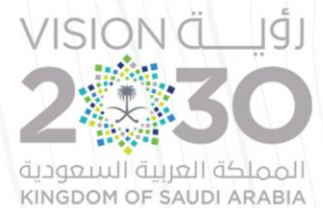

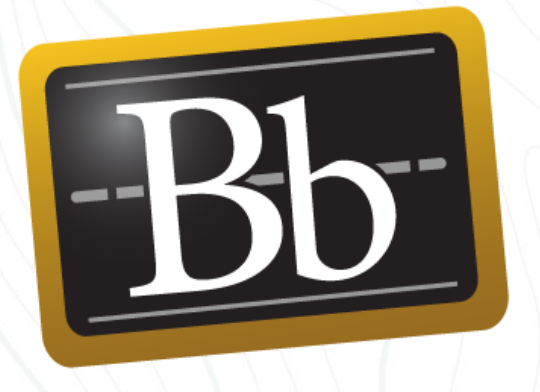

# دلیل استخدام Blackboard SafeAssign

أعداد وتصميم

عمادة التعليم الإلكترونى والتعلم عن بعد

بالتعاون مع

وكالة الجامعة للشؤون الاكاديمية

من الشمال...**إلى الوطن** 

جامعة الحدود الشمالية

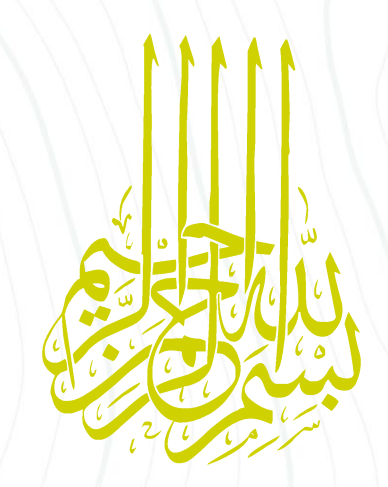

# فهرس المحتويات

| 2  | التعريف بـ (Blackboard SafeAssign)                          |
|----|-------------------------------------------------------------|
| 2  | الملفات المدعومة                                            |
| 3  | تقارير Originality Report الخاصة بSafeAssign                |
| 4  | البحث عن التقرير                                            |
| 4  | نظام البلاك بورد للتعلم: طريقة العرض الأصلية للمقرر الدراسي |
| 5  | نظام البلاك بورد للتعلم : طريقة عرض Ultra للمقرر الدراسي    |
| 6  | تخطيط تقرير جديد                                            |
| 7  | ینقسم SafeAssign Originality Report إلى ثلاث مناطق:         |
| 7  | ملخص التقرير                                                |
| 8  | الاقتباسات                                                  |
| 10 | الواجب المرسل                                               |
| 10 | خيارات ومعلومات إضافية                                      |
| 11 | تخطيط التقرير الأقدم                                        |
| 11 | معلومات التقرير                                             |
| 12 | الاقتباسات                                                  |
| 12 | النص الأصلي                                                 |
| 13 | مرفقات ومحاولات متعددة                                      |
| 13 | تفسير درجاتSafeAssign                                       |
| 15 | طريقة الاستخدام (الإنشاء)                                   |
| 16 | مرفقات ومحاولات متعددة                                      |
| 17 | حول خيار استبعاد الواجبات المرسلة                           |

# التعريف بـ (Blackboard SafeAssign)

تقوم SafeAssign بمقارنة الواجبات المرسلة للطالب بمجموعة من أوراق البحث الأكاديمية للتعرف على مناطق التداخل بين النص المرسل والأعمال الموجودة.

وتتميز SafeAssign بفعاليتها كأداة ردع وأداة تعليمية في نفس الوقت. استخدم Safe Assignلمراجعة تقديمات الاختبار للتحقق من الأصالة وقم بإتاحة الفرص لمساعدة الطلاب على التعرف على كيفية توصيف المصادر بطريقة سليمة بدلًا من إعادة صياغتها.

# الملفات المدعومة

لا يدعم SafeAssign إلا أنواع الملفات القابلة للتحويل إلى نص عادي، وذلك يتضمن أنواع الملفات التاليةDOC :، وDOC، وPPT، وPDF، وPDF، وTXT، وODT، وRTF، وHTML، و HTM علمًا بأن ملفات جداول البيانات غير مدعومة.

يقبل SafeAssign كذلك الملفات المضغوطة ويعالج الملفات التي تطابق أيًا من أنواع هذه الملفات.

يحسب SafeAssign إجمالي عدد المرفقات في الواجبات المرسلة ويقوم بعرضها، بالإضافة إلى عدد المرفقات التي تم معالجتها بواسطة .SafeAssign يقوم SafeAssign بمعالجة وإنشاء Originality Reports للمرفقات التي تطابق أنواع الملفات المدعومة فقط. أما فيما يخص أنواع الملفات غير المدعومة، يقوم SafeAssign Originality Report بحذف درجة المطابقة.

# تقارير Originality Report الخاصة بـ SafeAssign

بعد معالجة البحث، يتم إنشاء تقرير يُفصل نسبة النص في البحث المرسل التي تتطابق مع المصادر الموجودة. ويعرض التقرير المصادر المشتبه بها في كل قسم من أقسام ورقة البحث المرسلة التي ورد بها أحد أوجه التطابق. يمكنك حذف المصادر المتطابقة من التقرير ومعالجته مرة أخرى عندما تكون الورقة تكملة لعمل سبق تقديمه بواسطة الطالب ذاته.

اقرأ التقرير بعناية وتحقق مما إذا كانت قد تمت الإشارة إلى كل فقرات النص بشكل صحيح أم لا.

يقدم SafeAssign Originality Report معلومات تفصيلية حول أوجه التطابق الموجودة بين عمل الطالب المرسل والمصادر الموجودة. ويمكن لكل من المدرسين والطلاب استخدام التقرير لمراجعة الواجبات المرسلة للتحقق من الأصالة وإتاحة الفرص للتعرف على كيفية توصيف المصادر بطريقة سليمة بدلاً من إعادة الصياغة. عند قيام المدرسون بإنشاء واجب واختيار استخدامSafeAssign ، سيحددون ما إذا كان يمكن للطلاب رؤية نتائج التقرير أم لا.

يحدد التقرير كل كتل النص المطابقة. ويحتاج الأساتذة والطلاب إلى التحقق مما إذا تم تزويد النص المطابق بالمراجع بشكل سليم أم لا. يؤدي فحص كل تطابق إلى منع حدوث أخطاء الاكتشاف التي تقع بسبب الاختلافات الموجودة في معايير الاستشهاد.

يعرض Originality Report قائمة بالمصادر المحتملة، ويتم تمييز كل مصدر بلون مختلف. يمكن أن يعرض التقرير حتى 30 لونًا ليمثل 30 مصدرًا مختلفًا.

تتكيف معلومات Originality Report مع الشاشة التي تظهر عليها، مثل iPad أو iPhone .

# البحث عن التقرير

# نظام البلاك بورد للتعلم: طريقة العرض الأصلية للمقرر الدراسي

عندما ينتهي تقرير SafeAssign من المعالجة، يمكنك الوصول إليه على صفحة Grade Assignment (تقدير الواجب). قم بالوصول إلى الصفحة *تقدير اختبار* من الصفحة *يحتاج إلى* تقدير أو "مركز التقديرات."

| G   | Grade Center : Full Grade Center © |               |               |              |                  |
|-----|------------------------------------|---------------|---------------|--------------|------------------|
| Cre | ate Column                         | Create Calcul | ated Column 🗸 | Manage 🗸     | Reports 🗸        |
| Gr  | Move To Top                        | Email 📎       |               | Sort Columr  | ns By: Layout Po |
|     | Last Name                          | Username      | Opinion Pape  | er 🔍 🖉 Total | 💿 Case Stu       |
|     | Casper                             | ccasper       | •             | <b>2</b>     |                  |
|     | Farrell                            | afarrell      | •             | View Grade [ | (C)              |
|     | Gonzales                           | mgonzales     | •             | view Grade L | Acidiis          |
|     | Hernandez                          | jhern         |               | Exempt Grad  | e                |
|     | Johnson                            | rjohnson      |               | Attempt 5/14 | 1/14 🕓           |

حدد موقع الواجب الذي قمت بتمكين SafeAssign من أجله، في "مركز التقديرات". وعند انتهاء الطلاب من عمل الواجبات المرسلة، سترى الرمز "يتطلب تقديرًا". افتح قائمة الخلية وحدد المحاولة.

من الصفحة Grade Assignment (درجة الواجب)، يظهر قسم SafeAssign في الشريط الجانبي للتقدير. أثناء معالجة التقرير، تظهر العبارة التالية : *التقرير قيد التقدم...* 

وعندما يكون التقرير جاهزًا للعرض، تظهر نسبة مئوية في الشريط الجانبي للتقدير. قم بتوسيع رابط SafeAssign وحدد *عرض Originality Report* لعرض النتائج في نافذة جديدة.

| de Assignment: Opinion Paper                                                                                                    |     |                              |                                                 |                   |
|----------------------------------------------------------------------------------------------------|-----|------------------------------|-------------------------------------------------|-------------------|
|                                                                                                    |     | Jump to                      | Hide User Names Refresh                         |                   |
| Viewing 1 of 1 gradable items                                                                                                    | >   |                              | Exit                                            |                   |
| Assignment Instructions $ 	imes $                                                                                                    |     | Assignment Details ~         | > кл<br>кл                                      |                   |
| XOC                                                                                                    | / 📮 | GRADE<br>LAST GRADED ATTEMPT | /100                                            |                   |
|                                                                                                    |     | ATTEMPT<br>9/28/17 4:19 PM   | /100                                            |                   |
| Chris Casper                                                                                                    |     | SafeAssign ~                 | 29% overall match                               |                   |
| Introduction to Sociology<br>Dr. Cathy Chu<br>Sociological Imagination: DRINKING COFFEE<br>Drinking a cup of coffee is a simple act. My coffee needs to be as hot<br>as possible, black, and in my favorite cup. I'll wash my cup if it isn't<br>available. The cup paged to eit part to the parceleter in anticipation I. |     | Submission                   | Assignment Details ~                            | > 53              |
|                                                                                                    |     |                              | GRADE<br>LAST GRADED ATTEMPT                    | /100              |
|                                                                                                    |     |                              | ATTEMPT<br>9/28/17 4:19 PM                      | /100              |
|                                                                                                    |     |                              | SafeAssign ^                                    | 29% overall match |
|                                                                                                    |     |                              | SafeAssign Submission                           |                   |
|                                                                                                    |     |                              | sociological_imagination<br>ris_Casper (1).docx | n_Ch 29%          |
|                                                                                                    |     |                              |                                                 |                   |

# نظام البلاك بورد للتعلم : طريقة عرض Ultra للمقرر الدراسي

يمكنك عرض SafeAssign Originality Report للتأكد من استشهاد الطلاب بالمصادر بشكل سليم.

تقوم SafeAssign بإنشاء Originality Report بعد فترة قصيرة من إرسال الطالب لمحاولته، حتى قبل أن تقوم بمشاركة التقديرات. ويظهر SafeAssign Originality Report بجوار الواجبات المرسلة حتى يمكنك عرض التحليل في السياق. هذه معاينة لنتائج التقرير وتتضمن ثلاثة أقسام *المخاطرة الكلية* و*مطابقة النص الكلية* و *Originality Reports.* 

| × 1                                                                                                    |                                                                                                    |
|----------------------------------------------------------------------------------------------------|----------------------------------------------------------------------------------------------------|
| bit controversial. Spend some time<br>name to your document filename<br>low before you submit your work.<br>5 / 10 | SafeAssign Originality Report<br>Control Control |
| Frect Hide other options  Correct answer Correct answer                                                            | Overall Text MatchingAverage MatchHighest Match10%20%Class Average: 10%Guest speaker<br>review -<br>ACooper.docx                                                                                                    |
| Your answer to this question and bints.                                                                            | Originality Reports (2)          Question 2<br>Submission_Text.html       0 %         Additional content<br>Guest speaker review       20 %                                                                                                    |

- المخاطرة الكلية تُظهر ما إذا كانت المحاولة ذات مخاطرة انتحال منخفضة أو متوسطة أو مرتفعة. ويتم تحديد مستوى المخاطرة على أساس نطاق متوسط مطابقة النص الذي تقع المحاولة فيه.
- مطابقة النص الكلية تُظهر متوسط المطابقة النصية وأعلى مطابقة نصية لأجزاء المحاولة, بما في ذلك مرفقات الملفات. أتريد خوض التجربة؟ حدد أيًا من العناصر في قسم Originality Reportsلعرض التقارير كاملة.
- Originality Reports تُظهر النسبة المئوية للمطابقة النصية المحتملة لكل جزء من أجزاء واجباتك المرسلة، بما في ذلك الأسئلة والمرفقات. حدد أيًا من الإدخالات في القائمة لعرض النتائج في نافذة جديدة.

#### تخطيط تقرير جديد

يتاح Originality Report الجديد لبيئتي Moodle و Blackboard Learn SaaS وهو متاح أيضًا في الإصدار 9.1 من Blackboard Learn للربع الثاني لسنة 2019.

# ينقسم SafeAssign Originality Report إلى ثلاث مناطق:

- ملخص التقرير
  - الاقتباسات
- الواجب المرسل

|   | Blackboard                                                                                                    | ē 4                                                 |
|---|----------------------------------------------------------------------------------------------------|-----------------------------------------------------|
|   | SafeAssign Originality Report                                                                                                    |                                                     |
| l | Essay • Chapter 2 Essay • Submitted on Tue, Jul 24, 2018, 2:59 PM                                                                                                    | View Originality Report - Old Design                |
|   | Georgia Smith                                                                                                    | 🗐 Access Report Summary                             |
|   | The people who are doing this job are literally poisoning themselves and others. Most PCs and electronic<br>gadgets contain circuit boards packed with toxic metals like zinc, nickel, and chromium. Even the plastics<br>contain toxic flame-retardant chemicals (Gies 2009). By recycling electronics with no safety precautions,<br>the recyclers are exposing themselves, their neighbors and their environment to lead, cadmium, mercury                      | Attachment 1 19 %<br>sociological_imagination_dunca |
|   | that can damage almost every organ and system in the human body (Fox 2009). () in the Chinese prov-<br>ince of Guiyu, women were heating circuit boards over a coal fire, pulling out chips and pouring off the<br>lead solder. Pollution has ruined the town. Drinking water is trucked in. Scientists have studied the area                                                                                                    | All Sources 🔞 🖻                                     |
|   | and discovered that Guiyu has the highest levels of cancer-causing dioxins in the world. They found preg-<br>nancies are six times more likely to end in miscarriage and that seven out of ten kids have too much lead<br>in their blood (CBS News 2009), To fully understand this whole e-trash management problem, it is impor-                                                                                                    | Internet (1) 15 % <b>^</b>                          |
|   | High Match - 94%     X                                                                                                    | 1 folksonomy                                        |
|   | Student paper Original source                                                                                                    |                                                     |
|   | In the Chinese province of Guiyu, women were<br>heating circuit boards over a coal fire, pulling<br>out chips and pouring off the lead solder. Pollu-<br>tion has ruined the town. Drinking water is<br>trucked in. Scientists have studied the area and<br>fire, pulling out chips and pouring off the lead<br>solder Pollution has ruined the town Drinking<br>water is trucked in Scientists have studied the<br>area and discovered that Guiyu has the highest | Scholarly journals & 4 % A<br>publications (2)      |
| - |                                                                                                    | 3 ProQuest document                                 |
|   | situation is never stable in your country. If you are educated, you know the adverse effects on your health<br>caused by the backyard recycling of PCs and stop the work completely. People in your society have to put<br>up with foreign trash because of the lack of governmental regulations on waste management, worker<br>safety and downstream residue management. Personal troubles are connected to public issues, locally                                | ProQuest document                                   |
|   | and globally. References Gies, Erica. "Leading Africans to Responsible Recycling." Global Anti-incinerator Alliance. Web. 01 Oct. 2009. Fox, Michael. "Toward Freedom - The Globalization of Garbage: 2 Follow-                                                                                                    | Top sources 🗸                                       |
| - | ing the Trail of Toxic Trash." Toward Freedom - Home. Web. 01 Oct. 2009. Basel Action Network (BAN).<br>Web. 01 Oct. 2009. Kahhat, Ramzy, and Eric Williams. ③ "Product or Waste? Importation and End-of-                                                                                                    |                                                     |
| - | Life Processing of Computers in Peru. <sup>**</sup> Environmental Science & Technology 43.15 (2009): 6010-016.Print.<br>Breaking News Headlines: Business, Entertainment & World News - CBS News. Web. 01 Oct. 2009.                                                                                                    |                                                     |
|   | Word Count:         Submitted on:         Submission UUID:         Attachment UUID:           831         07/24/18         1dd4b583-efd1-d798-8736-524fd3cc45e5         fdf0778a-0948-f649-cfa8-af225c982964                                                                                                    |                                                     |

#### ملخص التقرير

يظهر ملخص التقرير في اللوحة العلوية من التقرير. حدد *الوصول إلى ملخص التقرير* لعرض *Overall Risk* (المخاطرة الكلية) للاقتباسات غير الصحيحة في ورقة البحث، بما في ذلك النسبة المئوية للنص المطابق أو المشابه. إذا قام الطالب بتضمين عدة مرفقات، فستظهر مع معلومات التقرير.

#### الاقتباسات

لقد تم إدراج المصادر التي وجد بها أوجه تطابق مع النص الوارد في ورقة البحث المرسلة في اللوحة اليسرى من التقرير. حدد نوع المصدر لمعرفة المزيد حول التطابق. يظهر لكل مصدر رقم يطابق النص المميز في الواجبات المرسلة. بجوار المصدر، يمكنك تحديد *تمييز التطابق* لتبديل التمييز. يمكنك أيضًا تحديد *فتح مصدر التطابق* لزيارة نص المصدر المطابق في نافذة جديدة.

إذا تم سرد *بحث طالب آخر* كاقتباس، يرتبط الواجب المرسل بمؤسسة أخرى وقد لا يكون بإمكانك عرضه بسبب قوانين الخصوصية.

عندما يتم حذف الواجب المرسل للطالب من أحد المقررات الدراسية، يظل المحتوى في قاعدة البيانات ويمكن استخدامه لاكتشاف عمليات التطابق في المستقبل بالنسبة للواجبات المرسلة الأخرى للطلاب، يتم سرد "ورقة غير موجودة" كمصدر في Originality الواجبات المرابق الأخرى للطلاب، يتم مرد يتم مرد يواقة غير موجودة معليات التطابق، ولكن لا يمكنك فتح المصدر لمقارنة عمليات التطابق لأنه تم حذف المصدر.

وستظهر المعلومات في الجزء العلوي، عندما تقوم بتقليل عرض منطقة العرض.

في طريقة العرض الأصلية للمقرر الدراسي لـBlackboard Learn ، يمكنك اقتراح صفحات ويب ومواقع ويب إضافية على SafeAssign لم يتم الإبلاغ عنها أو الإشارة إليها في تقارير Originality Reportباستخدام أداة إضافة عناوين.URL

#### اقتراح عنوان URL جدید

لا تتاح هذه الأداة إلا في المقررات الدراسية لـ Blackboard Learn التي تستخدم "طريقة العرض الأصلية للمقرر الدراسي"

|   | Access Report                                                                                                    | Summary                                                                       |                        |
|---|----------------------------------------------------------------------------------------------------|-------------------------------------------------------------------------------|------------------------|
|   | High risk<br>There is a very high probability<br>copied from other sources. The<br>paraphrased text in excess and<br>plagiarism. | that text in these pape<br>se papers include quot<br>d need to be reviewed fo | rs was<br>ied or<br>or |
| L | Overall Text Similarity                                                                                                    |                                                                               |                        |
| l | Average Match<br>47 %                                                                                                    | Highest Match<br>73 %<br>Submission_Text.html                                 |                        |
| L | Originality Reports (2)                                                                                                    |                                                                               |                        |
| L | Attachment 1     Submission_Text.html                                                                                            |                                                                               | 73 %                   |
|   | Attachment 2     Theories of Sociology - BL                                                                                      | opez.docx                                                                     | 20 %                   |
|   |                                                                                                    |                                                                               |                        |

SafeAssign Originality Report

يمكنك اقتراح صفحات ويب ومواقع ويب إضافية على SafeAssign لم يتم الإبلاغ عنها أو الإشارة إليها في تقارير Originality Report باستخدام أداة إضافة عناوين.URL

ويمكن للمدرسين الوصول إلى أداة إضافة عناوين URL من خلال *أدوات المقرر الدراسي < SafeAssign <أداة إضافة عناوين URL* حدد *اقتراح عنوان URL* في صفحة SafeAssignلإرسال عنوان ويب.

إذا اقترح مستخدم صفحة ويب معينة، يحاول SafeAssign تضمين جميع صفحات الويب المتاحة تحت عنوان URL الأساسي لموقع الويب. على سبيل المثال، اقتراح http://www.blackboard.com/about-us/index.aspx سيؤدي إلى محاولة البحث عن كل صفحات الويب المرتبطة بعنوان URL الأساسي لموقع الويب http://www.blackboard.com

وتكون أي عناوين URL مضمنة باستخدام أداة إضافة عناوين URL متاحة لجميع مستخدمي SafeAssign ومؤسساتSafeAssign ، مما يعني أن اقتراح عناوين URL يمكن أن يفيد مجتمع SafeAssign بأكمله.

# الواجب المرسل

تظهر الواجبات المرسلة في اللوحة اليمنى من التقرير. ويتم تحديد كل كتل النص المطابقة. وكل مصدر له لون محدد—يصل إلى 30 لونًا فريدًا لـ 30 مصدرًا مختلفًا. ويتم تمييز النص المطابق للمصدر بلون المصدر ويتم تحديده برقم. في اللوحة اقتباسات ،يمكنك تحديد تمييز التطابق لإيقاف تشغيل تمييز المصدر وتشغيله لجميع المصادر في وقت واحد. يمكنك تشغيل ميزة التمييز وإيقاف تشغيلها لاقتباس واحد فقط. حدد إزالة أو تمييز التطابق بجوار اقتباس.

| In the Chinese province of                                                 | Women were heating circuit             |  |  |
|----------------------------------------------------------------------------|----------------------------------------|--|--|
| Student paper                                                              | Original source                        |  |  |
| 🛞 High Match - 94%                                                         | $\times$                               |  |  |
| out of ten kids have too much lead                                         | in their blood (CBS News 2009). To     |  |  |
| nancies are six times more likely to end in miscarriage and that seven     |                                        |  |  |
| highest levels of cancer-causing dioxins in the world. They found preg-    |                                        |  |  |
| in. Scientists have studied the area                                       | and discovered that Guiyu has the      |  |  |
| the lead solder. Pollution has ruine                                       | ed the town. Drinking water is trucked |  |  |
| heating circuit boards over a coal fire, pulling out chips and pouring off |                                        |  |  |
| body (Fox 2009). 1 In the Chine                                            | se province of Guiyu, women were       |  |  |

circuit boards over a coal fire, pulling out chips and pouring off the lead solder. Pollution Women were heating circuit boards over a coal fire, pulling out chips and pouring off the lead solder Pollution has ruined the town Drinking water

folksonomy

in all kinds of severe environmental pollutions. The health of these in-

وحدد إحدى الفقرات المطابقة للنص لعرض معلومات حول المصدر الأصلي وما إذا تم نسخ الفقرة أو الجملة من ذلك المصدر.

# خيارات ومعلومات إضافية

囥

أسفل *الواجبات المرسلة،* يمكنك العثور على تفاصيل مثل *عدد الكلمات*، تاريخ الواجبات المرسلة، والمعرفات الفريدة للواجبات المرسلة والمرفقات.

يمكنك عرض إصدار قابل للطباعة من .Originality Report ويمثل الإصدار القابل للطباعة هذا طريقة العرض الأكثر فعالية للتقرير بالنسبة للمستخدمين الذين يعتمدون على التكنولوجيا المساعدة. حدد *طباعة* في الجزء العلوي من الصفحة لعرض النسخة القابلة للطباعة. ثم قم بتنزيل ملف PDF لإرساله بالبريد الإلكتروني إلى الأشخاص الآخرين.

#### تخطيط التقرير الأقدم

ينقسم SafeAssign Originality Report إلى ثلاث مناطق:

- معلومات التقرير
  - الاقتباسات
  - النص الأصلي

|                                                                                                    | •                                                                                                    |
|----------------------------------------------------------------------------------------------------|----------------------------------------------------------------------------------------------------|
| • A lot of Americans, regardless of whether they are rich or poor<br>have been bread to believe that money equals power and influence.<br>In Funding Gaps (2006) this is evidential. Students who are born<br>into poverty stricken families will have to live with the fact they are set<br>up to fail in the economy of America. American ideology pretends to<br>believe that if one works hard they will reap the benefits, but that is | EARTH_SYS_SCI - EARTH SYSTEM SCIENCE<br><b>Opinion Paper</b><br>Chris Casper on Wed, May 14 2014,<br>12:18 PM<br><b>26% highest match</b><br>Submission ID: e74850c1-2f07-4402-a659-<br>32294c679ed8 |
| simply not the case. American history has long battled the struggle<br>between privilege and oppression.<br>The power that is allocated to one group and stripped from another                                                                                                    | opinion_paper_cc.docx<br>Word Count: 1,640 26%<br>Attachment ID:<br>26292511                                                                                                    |
| has been the basis for much of the ideology that shapes America.                                                                                                    | Citations (3/3)                                                                                                    |
| integration, minority policy, and other topics related to multicultural societies are more prominent. The book really shows how devotion to a good cause can really help someone.                                                                                                    | <ol> <li>Another student's p</li> <li>http://www.discours</li> <li>http://www.emilyjas</li> </ol>                                                                                                    |

في حالة احتياجك لمساحة إضافية لعرض نص البحث، يمكنك طي اللوحة اليسرى بسهم التأشير لناحية اليمين. وستظل الألوان المميزة في العرض المطوي.

#### معلومات التقرير

تظهر معلومات التقرير في اللوحة اليسرى من التقرير. وستظهر المعلومات في الجزء العلوي، عندما تقوم بتقليل عرض منطقة العرض. ويمكنك عرض بيانات حول البحث، مثل

نسبة النص المطابق وعدد الكلمات وتاريخ إرساله. وفي حالة قيامك بتضمين عدة مرفقات، فستظهر مع معلومات التقرير. ويتاح لك أيضًا خيار لعرض نسخة قابلة للطباعة. وتعد النسخة القابلة للطباعة هذه هي طريقة العرض الأكثر فعالية للتقرير بالنسبة للمستخدمين الذين يعتمدون على التكنولوجيا المساعدة للوصول إلى Blackboard Learn حدد *طباعة* في الجزء العلوي من الصفحة لعرض النسخة القابلة للطباعة. ثم قم بتنزيل ملف PDF لإرساله بالبريد الإلكتروني إلى الأشخاص الآخرين.

#### الاقتباسات

لقد تم إدراج المصادر التي تتضمن النص الذي يتطابق مع نص البحث المرسل في اللوحة اليسرى من التقرير. إذا تم سرد *بحث طالب آخر* كاقتباس، يرتبط الواجب المرسل بمؤسسة أخرى وقد لا يكون بإمكانك عرضه بسبب قوانين الخصوصية.

عندما يتم حذف الواجب المرسل للطالب من أحد المقررات الدراسية، يظل المحتوى في قاعدة البيانات ويمكن استخدامه لاكتشاف عمليات التطابق في المستقبل بالنسبة للواجبات المرسلة الأخرى للطلاب. يتم سرد "ورقة غير موجودة" كمصدر في Originality هو Report في هذه الحالة. يكتشف SafeAssign إحدى عمليات التطابق، ولكن لا يمكنك فتح المصدر لمقارنة عمليات التطابق لأنه تم حذف المصدر.

#### النص الأصلي

×

2 In the first group of countries, issues of affirmative action, integration, minority policy, and other topics related to multicultural societies are more prominent.

12

#### Suspected Entry: 68% match

Uploaded - opinion\_paper\_cc.docx

In the first group of countries, issues of affirmative action, integration, minority policy, and other topics related to multicultural societies are more prominent

#### Source -

http://www.discourses.org/... integration, minority policy, and other topics related to multicultural societies يظهر البحث المرسل في اللوحة اليمنى من التقرير. ويتم تحديد كل كتل النص المطابقة. وكل مصدر له لون محدد—يصل إلى 30 لونًا فريدًا لـ 30 مصدرًا مختلفًا. ويتم تمييز النص المطابق للمصدر بلون المصدر ويتم تحديده برقم. يمكنك تحديد *إظهار/إخفاء كل المميز* في اللوحة اليسرى لتشغيل ميزة تمييز المصدر وإيقاف تشغيلها لكل المصادر مرة واحدة. يمكنك تشغيل ميزة التمييز وإيقاف تشغيلها لاقتباس واحد فقط. حدد *إزالة* أو *إظهار التمييز* بجوار الاقتباس.

وحدد إحدى الفقرات المطابقة للنص لعرض معلومات حول المصدر الأصلي وما إذا تم نسخ الفقرة أو الجملة من ذلك المصدر.

#### مرفقات ومحاولات متعددة

يتعرف SafeAssign على المحاولات المتعددة التي قمت بها لأحد الواجبات الفردية حيث أنه قد تم إرساله من قبل نفس الطالب بخصوص نفس الواجب. ولا يقوم SafeAssign بمقارنة محتويات محاولتك الحالية بالمحتوى الموجود في الواجبات المرسلة السابقة.

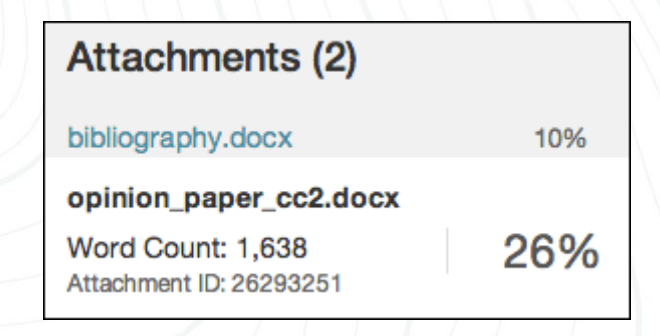

وفي حالة تضمين الطالب أكثر من مرفق مع الواجب، يتم إدراجها في التقرير. حدد رابط اسم الملف لعرض نص الملف في اللوحة اليمنى وعرض عدد كلماته في اللوحة اليسرى.

# تفسیر درجاتSafeAssign

تمثل درجات مطابقة الجمل نسبة احتمال اشتراك الجملتين في نفس المعنى. يعكس هذا العدد المتبادل المعبر عن احتمال تشابه هاتين الجملتين بالصدفة. على سبيل المثال، تعني الدرجة 90 أن هناك احتمال بنسبة 90 بالمائة على تطابق هاتين الجملتين. وهناك احتمال بنسبة 10 بالمائة على وجود تطابق بينهما من قبيل الصدفة وليس لأن ورقة البحث المرسلة تشتمل على محتوى من المصدر الموجود سواء تم توصيفه بطريقة سليمة أم لا.

تشير الدرجات الكلية لـ SafeAssign إلى احتمال احتواء ورقة البحث المرسلة على تطابقات مع المصادر الموجودة. وتُعد هذه الدرجة مؤشرًا تحذيريًا فقط. راجع أوراق البحث لترى ما إذا كانت حالات التطابق قد تم توصيفها بشكل صحيح.

- منخفض: الدرجات الأقل من 15 بالمائة :عادة ما تشتمل أوراق البحث هذه على بعض الاقتباسات وبعض الفقرات النصية الشائعة أو كتل النص التي تتطابق مع مستندات أخرى.
   وعادة لا تحتاج هذه الأبحاث إلى إجراء أى تحليل آخر، حيث إنه لا يوجد دليل على وجود انتحال.
- متوسط: الدرجات بين 15 و40 بالمائة :تشتمل أوراق البحث هذه على مواد مطولة مقتبسة أو أعيدت صياغتها، أو تشتمل على مواد منتحلة. راجع أوراق البحث هذه لتحديد ما إذا تم الإشارة إلى النص المطابق بشكل صحيح.
- مرتفع: الدرجات الأكثر من 40 بالمائة :يوجد احتمال كبير جدًا بأن يكون تم نسخ النص الموجود في أوراق البحث هذه من مصادر أخرى. حيث تشتمل هذه الأبحاث على نص مقتبس أو أعيدت صياغته، ويجب مراجعتها للتحقق من وجود الانتحال.

# طريقة الاستخدام (الإنشاء)

يمكنك استخدام فحص الانتحال الخاص بـ SafeAssign للتحقق من أي من واجباتك.

- 1. من الصفحة *إنشاء واجب* ، قم بتوسيع *تفاصيل التقديم*.
- 2. وحدد فحص التقديمات للتأكد من عدم وجود انتحال باستخدام .*SafeAssign* 
  - 3. حدد أحد الخيارين أو كلاهما اختياريًا:
- ه السماح للطلاب بعرض SafeAssign Originality Reports في واجباتهم المرسلة.
- استبعاد كل تقديمات الطلاب لهذا التقديم من "قاعدة البيانات المؤسسية أو قاعدة البيانات المرجعية العالمية."
  - 4. أكمل الصفحة *إنشاء واجب*.
    - 5. حدد *إرسال*.

عند قيامك بإنشاء واجب باستخدامSafeAssign ، يتم إنشاء عمود تقدير بشكل تلقائي في "مركز التقديرات". عندما يكون الواجب جاهزًا للتقدير، يظهر الرمز *يتطلب التقدير* في خلية "مركز التقديرات". قم بتقدير الواجبات من "مركز التقديرات" أو قم بالوصول إليها من الصفحة *يتطلب التقدير*.

يمكنك استخدام SafeAssign للتحقق مما إذا كان هناك احتمال لوجود انتحال في الواجبات المرسلة الخاصة بالطالب لكل من الواجبات والاختبارات في "طريقة عرض Ultra للمقرر الدراسي."

- افتح *إعدادات الواجب* أو *إعدادات الاختبار* في تقييم جديد أو موجود حاليًا.
  - 2. أسفل SafeAssign، حدد تمكين.Originality Report
- 3. حدد *التحقق من وجود انتحال في الواجبات المرسلة باستخدام.SafeAssign*
- ه عندما تقوم بتمكين SafeAssign للتقييم، يمكنك أيضًا السماح للطلاب بعرض .Originality Report في حالة قيامك بالسماح بمحاولات متعددة، سيتم إنشاء Originality Report لكل محاولة يرسلها الطالب.
  - ه اختر ما إذا كنت تريد استبعاد الواجبات المرسلة من قاعدتي بيانات Global Reference Database.jinstitutional

15

4. قم بإغلاق الطبقة. تم حفظ تغييراتك!

| < Ca | ise Study 2: Harris Family<br>Assignment Settings                              |
|------|--------------------------------------------------------------------------------|
| Ē    | SafeAssign X                                                                   |
| о    | riginality Report                                                              |
|      | Check submissions for plagiarism with SafeAssign                               |
|      | Allow students to view the SafeAssign Originality<br>Report for their attempts |
|      | Exclude submissions from the institutional and<br>Global Reference Databases   |

عندما تقوم بتمكينOriginality Report ، يتم إضافة عمود *الأصالة* إلى صفحة *الواجبات المرسلة* .افحص القائمة بسرعة لتحديد الواجبات المرسلة التي قد تحتوي على مواد منتحَلة. يمكنك تمكين SafeAssign Originality Report في أي وقت، حتى بعد أن يبدأ الطلاب إرسال واجباتهم المرسلة، ولكن لا يتم التحقق من الواجبات المرسلة إلا عند تمكين SafeAssign. باستخدام.SafeAssign

يتم إخفاء نتائج SafeAssign أثناء تمكين التقدير المجهول. بعد قيامك بمشاركة التقديرات وظهور الأسماء، يمكنك عرض نتائج SafeAssign وتقارير.Originality Report

### مرفقات ومحاولات متعددة

تتعرف SafeAssign على المحاولات المتعددة لاختبار فردي ربما يكون قد تم إرساله من قِبل نفس الطالب لنفس الاختبار. ولا يقوم SafeAssign بمقارنة محتويات محاولتك الحالية بالمحتوى الموجود في الواجبات المرسلة السابقة. يمكنك عرض كل Originality Report بجوار المحاولة المقابلة.

إذا قام الطالب بتضمين أكثر من مرفق في الاختبار، يتم إدراجها في قسم *Originality Report* في لوحة .SafeAssign حدد الرابط الخاص باسم الملف لعرض نص الملف في نافذة جديدة، بالإضافة إلى تحليل مفصل لمطابقة النص.

#### حول خيار استبعاد الواجبات المرسلة

تحتوي إعدادات SafeAssign على خيار "استبعاد الواجبات المرسلة" عندما تقوم بإنشاء الواجب. يتيح هذا الخيار للمدرسين إنشاء واجبات لا تتضمن أي واجبات مرسلة للطالب في قاعدتي بيانات Institutional أو Global Reference Database وعلى غرار إعدادات التقييم الأخرى، سيتم إجراء هذا الخيار في الوقت المناسب وسيكون قابلاً للتحرير بعد إنشاء الواجب. وفي حالة قيامك بتغيير الخيار في تاريخ لاحق، ستراعي الواجبات المرسلة الجديدة الحالة الجديدة للإعداد. مثال لحالة الاستخدام:

يريد أحد المدرسين واجبًا فرديًا للسماح بالواجبات المرسلة غير النهائية، ثم واجبًا مرسلًا "نهائيًا" واحدًا. ومن ثم يجب تضمين الواجب المرسل النهائي فقط بواسطة SafeAssign في Institutional Databaseاكمرجع تستند إليه الواجبات المرسلة اللاحقة.

#### يمكنك إجراء حالة الاستخدام هذه عن طريق هذه الخطوات:

- 1. إنشاء واجب ذي محاولات متعددة، وSafeAssign، مع تمكين خيارات "استبعاد" الواجبات المرسلة."
- إرسال الطلاب "مسودة" الأعمال الخاصة بهم، مع عدم تضمين الواجبات المرسلة في قواعد البيانات المؤسسية أو العمومية.
  - تعطيل خيار "استبعاد الواجبات المرسلة" عند توقّع الواجب المرسل النهائي.
- 4. تقديم الطلاب لأعمالهم النهائية، ويتم حينها تضمين الواجبات المرسلة في قواعد البيانات المؤسسية أو العمومية.

17

المرجع:

وثائق البلاك بورد لتعليمات محتوى التعليمي للمعلمين

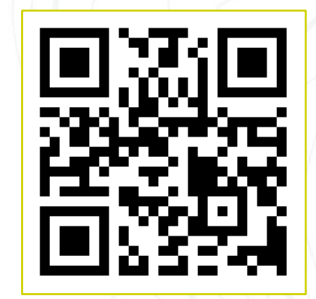

🕮 اتصميم وحدة تقنية المعلومات، وكالة الجامعة للشؤون الأكاديمية.

0146104011

vpaa@nbu.edu.sa 🖂

www.nbu.edu.sa 

جامعة الحدود الشمالية

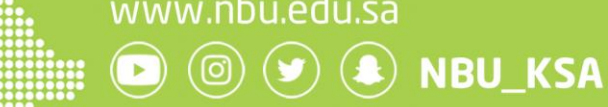